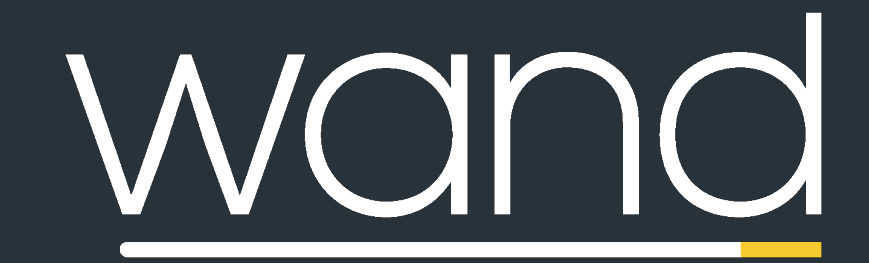

## Mobile Single Sign-On (SSO) Overview

## Quick Reference Guide

This guide will provide you with an overview of how to use Single Sign-On (SSO) on your mobile device.

# Logging in to Wand Mobile

How to sign in using your company network credentials

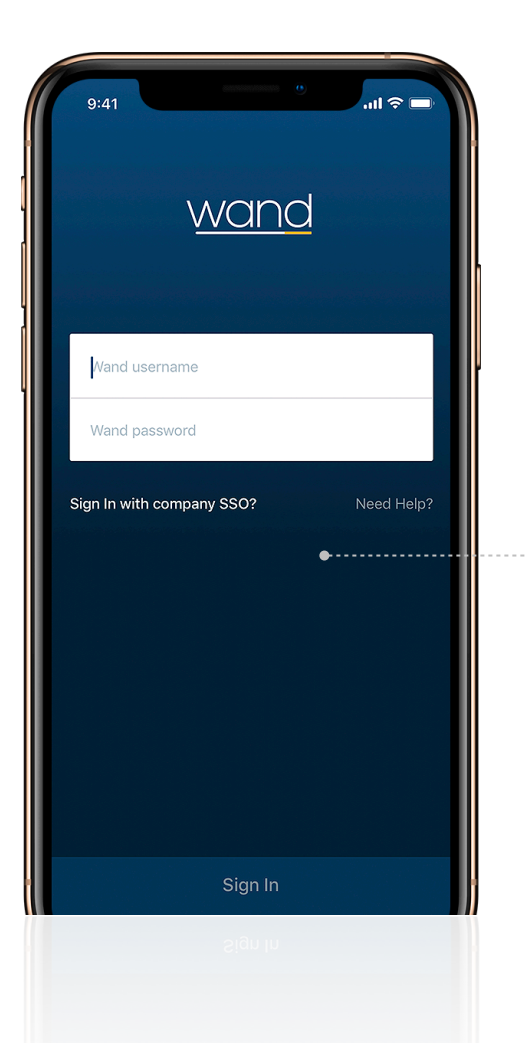

### Download the App

Before you begin, download the Wand Mobile App from the App Store or Google Play Store.

## Signing In for the First Time

The first time you log in to Wand Mobile using Single Sign-On (SSO), you'll be prompted to verify your company network credentials.

### • Tap on "Sign In with company SSO?"

•

| SSO | Verifi | cation |
|-----|--------|--------|
|     |        |        |

In order to use your company SSO credentials, you'll need to authenticate your account by requesting a six-digit identification code.

• Tap on "Request an identification code"

| 9:41                  |                                      |                                |                         | <del>?</del> |
|-----------------------|--------------------------------------|--------------------------------|-------------------------|--------------|
| ×                     | SSO Veri                             | fication Ne                    | eded                    |              |
|                       |                                      |                                |                         |              |
| In order<br>credenti  | to use your co<br>als, we need t     | mpany Single<br>o authenticat  | e-Sign-In<br>e your acc | ount.        |
| A six dig<br>you sign | it identification<br>in using this m | code is requi<br>obile device. | red the first           | t time       |
|                       |                                      |                                |                         |              |
| Request               | an identificatio                     | on code                        |                         | >            |
| Already               | have a code?                         |                                |                         | >            |
|                       |                                      |                                |                         |              |
|                       |                                      |                                |                         |              |
|                       |                                      |                                |                         |              |
|                       |                                      |                                |                         |              |
|                       |                                      |                                |                         |              |
|                       |                                      |                                |                         |              |
|                       |                                      |                                |                         |              |

# Logging in to Wand Mobile

How to sign in using your company network credentials

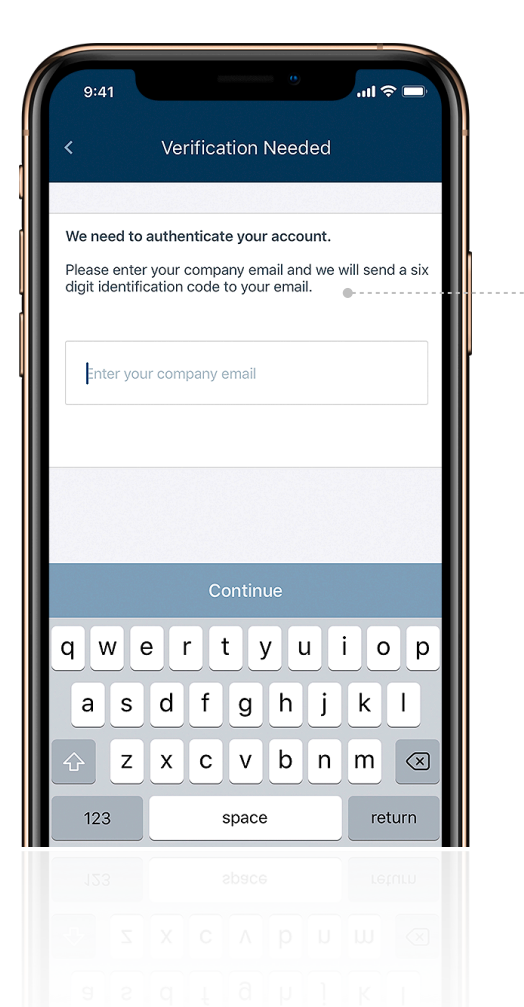

### **Requesting SSO Identification**

To request the six-digital identification code, you'll need to provide your company email address.

#### • Enter your company email address

#### 9:41 2-Step Verification An email with a verification code was just sent to john.smith@cmsenergy.com 6 2 5) (8) 3 3 Resend Code Verify 1 2 ^\*\* 3 Def 4 <sub>бні</sub> 5 JKL 6 мио 7 pqrs 9 8 TUV wxyz + +0 $\bigotimes$ Page -3-

## **Complete the Verification Process**

Check your company email inbox for the identification code and enter the code your received to verify.

 Enter the identification code you received in your email inbox

## Sign In with Single Sign-On

After successful SSO verification, you can now use your company network credentials to log in to Wand Mobile.